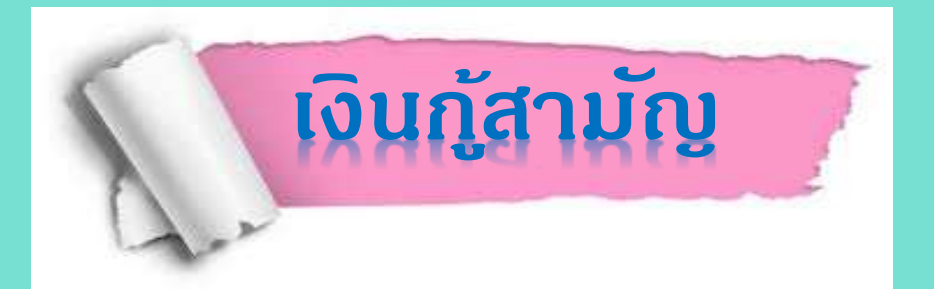

## เงินกู้สามัญ (บุคคลค้ำประกัน)

กู้ได้ไม่เกิน 10 เท่า ของเงินได้ธายเดือน แต่ไม่เกิน 700,000 บาท มีผู้ด้ำประกัน (ต้องเป็นสมาชิกสหกรณ์) อย่างน้อย 2 คน ขึ้นไป

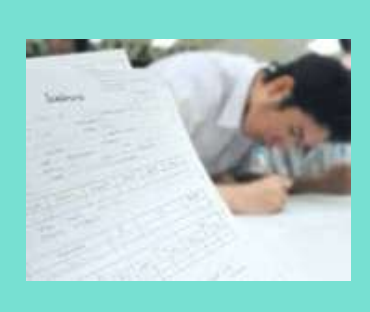

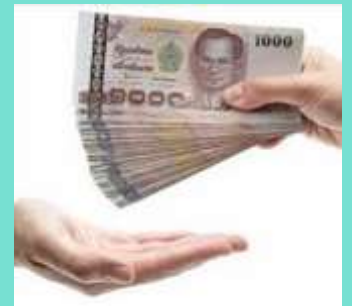

กรอกและยื่นเอกสารให้ดรบถ้วน เอกสารที่ต้องเตรียม <mark>ทั้งผู้กู้และผู้ด้ำประกัน</mark> กรอกเอกสารในใบดำขอกู้เงินสามัญ 1 ชุด พร้อมแนบ

- 1. สำเนา หรือ สลิปเงินเดือน (ปัจจุบัน)
- 2. สำเนาบัตรประชาชน
- 3. สำเนาทะเบียนบ้าน
- 4. สำเนาทะเบียนสมธส หรือ ทะเบียนหย่า (มีดู่สมธส)
- สำเนาบัตรประชาชนดู่สมรส
  (รับรองสำเนาถูกต้องทุกฉบับ)

การยื่นกู้สามัญให้ยื่นเอกสารการกู้ได้ไม่เกินวันที่ 10 ของเดือน และสหกรณ์ จะพิจารณาในสิ้นเดือนนั้น ๆ เมื่อดณะกรรมการพิจารณาอนุมัติแล้วทางสหกรณ์ จะจัดส่งหนังสือสัญญาเงินกู้ และหนังสือสัญญา การด้ำประกันไปให้สมาชิก และผู้ด้ำประกันเซ็น แล้วให้สมาชิกรีบส่งกลับดืนให้สหกรณ์ ทางสหกรณ์ จะดำเนินการโอน เงินให้สมาชิกในวันที่ระบุไว้ในสัญญา สัญญาเงินกู้ทุกประเภทและสัญญาการด้ำประกัน ต้องจัดให้มีพยานลงนามด้วยทุกดรั้ง \*\*

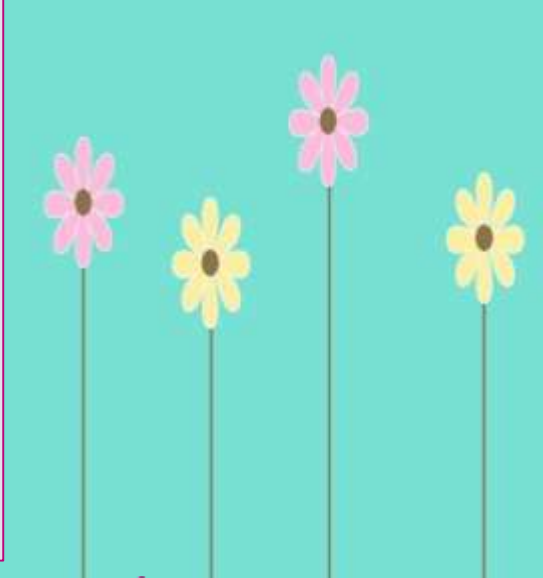

ทั้งนี้..ยอดเงินกู้ที่จะได้รับการอนุมัติ เป็นไปตามระเบียบของสหกรณ์ฯ

## เงินกู้สามัญ (บุคคลค้ำประกัน)

## VDO แนะนำวิธีการกู้ -

**<u>CLICK</u>** 

สนใจสมัครได้ที่สหกรณ์ฯ หรือ ดาวน์โหลดแบบฟอร์ม หรือ โปรดคลิกด้านล่าง

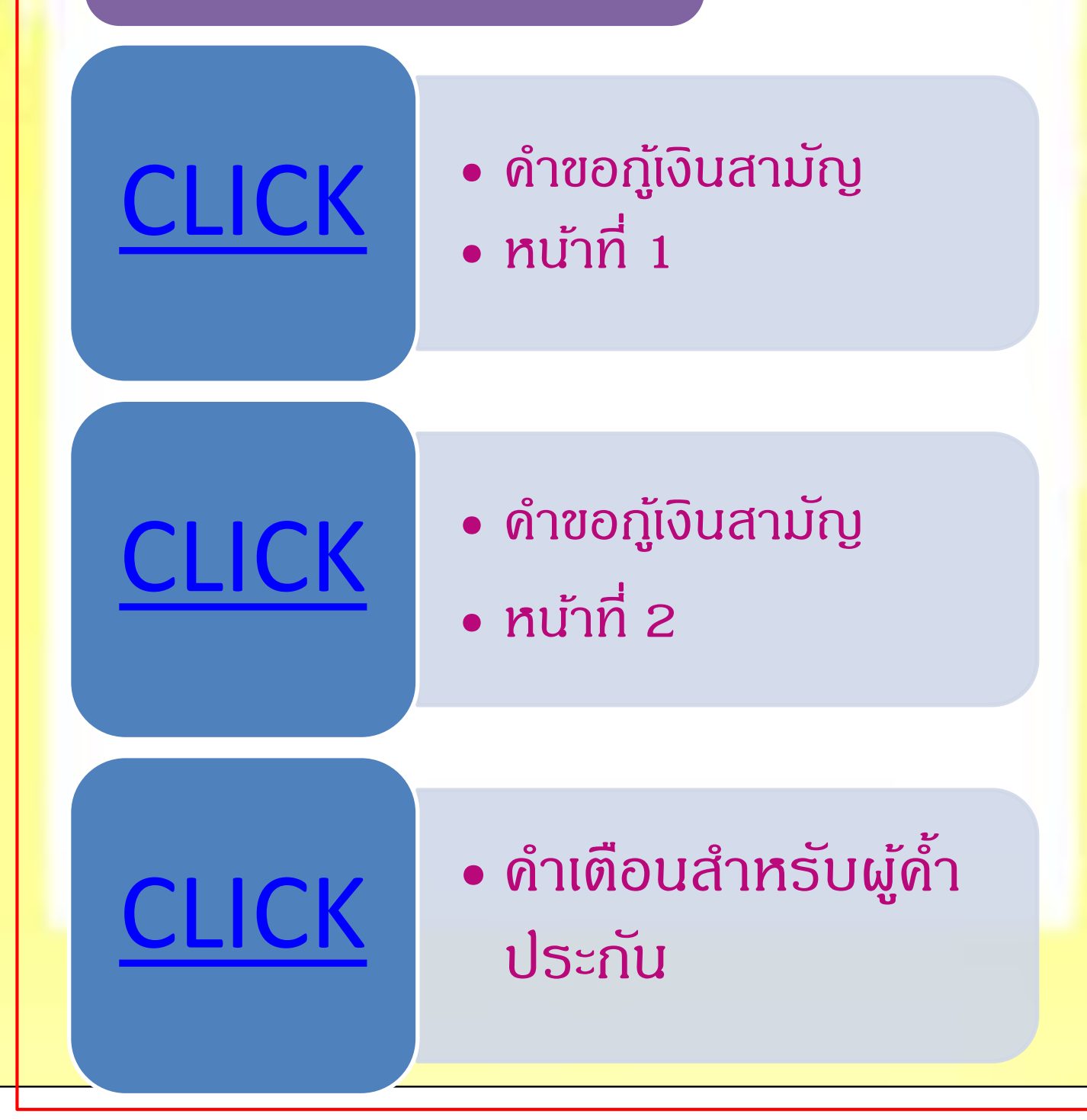

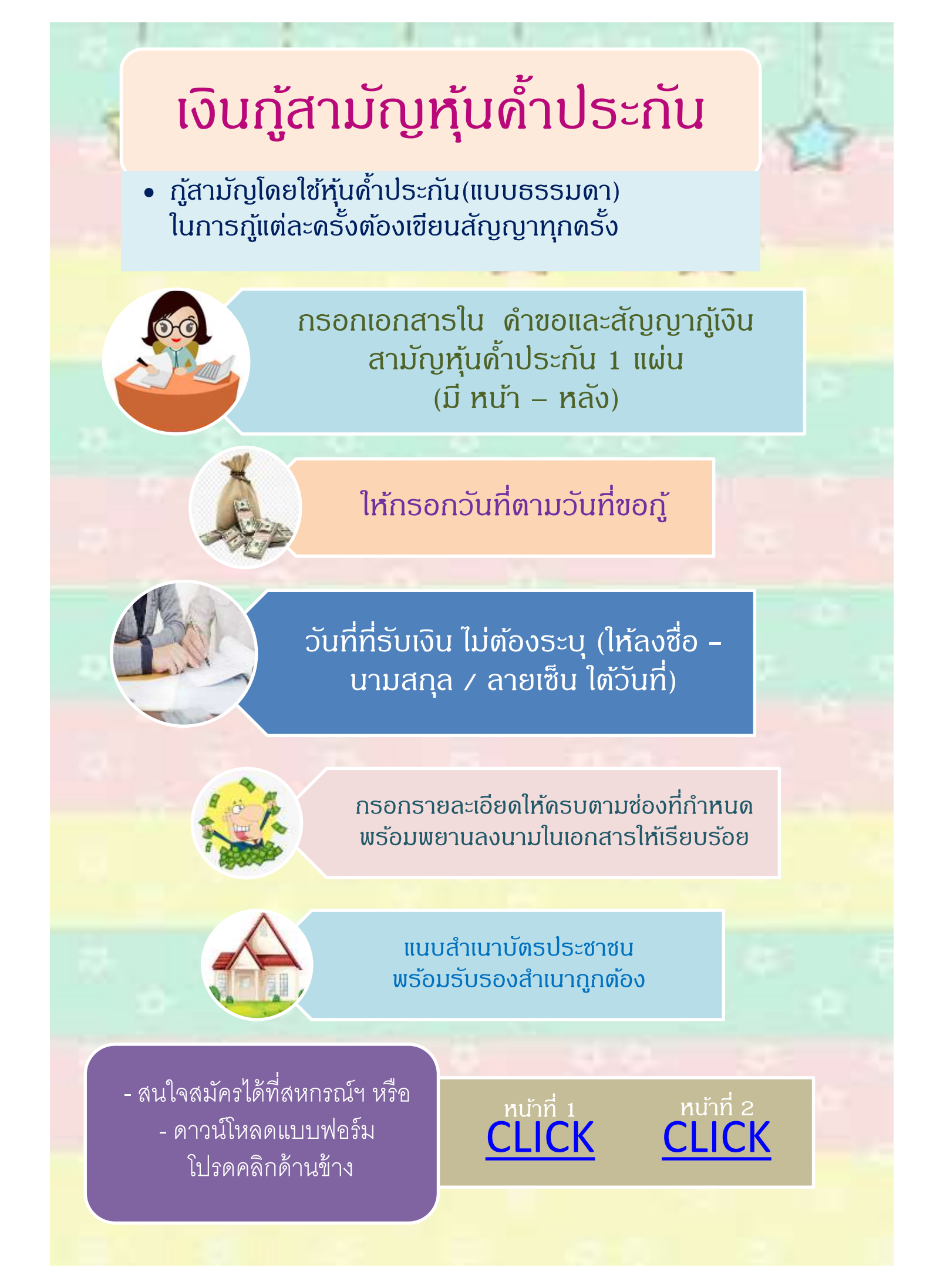

## เงินกู้สามัญหุ้นด้ำประกัน

กู้สามัญโดยใช้หุ้นด้ำประกัน (เงินกู้สามัญหมุนเวียน)
 เขียนสัญญาเงินกู้เพียงครั้งเดียวเท่านั้น

กรอกเอกสารใน สัญญากู้เงินสามัญหมุนเวียน (มีหน้าเดียว)

ให้กรอกวันที่ตามวันที่ขอกู้

กรอกรายละเอียดให้ดรบตามช่องที่กำหนด พร้อมพยานลงนามในเอกสารให้เรียบร้อย

แนบสำเนาบัตรประชาชน / หน้าสมุดบัญชีธนาดารกรุงศรีฯ พร้อมรับรองสำเนาถูกต้อง

> - สนใจสมัครได้ที่สหกรณ์ฯ หรือ - ดาวน์โหลดแบบฟอร์ม

**ATM** 

โปรดคลิกด้านล่าง

ง่ายสุด ๆ เพียงแด่ท่านมีบัตร ATM ของ ธ.กรุงศรีฯ เขียนสัญญากู้เงินสามัญหมุนเวียน พร้อมแนบเอกสาร ตามที่ระบุไว้ แล้วส่งมาที่สหกรณ์ฯ (ทำสัญญาเพียงครั้ง เดียว) และเมื่อมีค่าหุ้นเพิ่มขึ้น ระบบจะประมวลผลเพิ่มยอด เงินกู้ให้อัตโนมัติ โดยไม่ต้องมาเขียนสัญญาเงินกู้ใหม่อีก ต่อไป ทั้งนี้ จะกู้ได้ไม่เกินร้อยละ 95 ของทุน เรือนหุ้น วิธีการกดเงินกู้สามารถกดถอนเงินกู้ได้ที่ตู้ ATM ของทุกธนาดาร โดยให้เลือกกดเงินจาก บัญชีกระแส รายวัน (วิธีการเช่นเดียวกับเงินกู้ฉุกเฉินกระแสรายวัน)

หมายเหตุ: วิธีการสมัครบัตร ATM ให้อ่านจากเรื่อง "เงินกู้ฉุกเฉิน"